### 中国价格协会价格鉴证师继续教育平台

#### 线下培训缴费操作说明

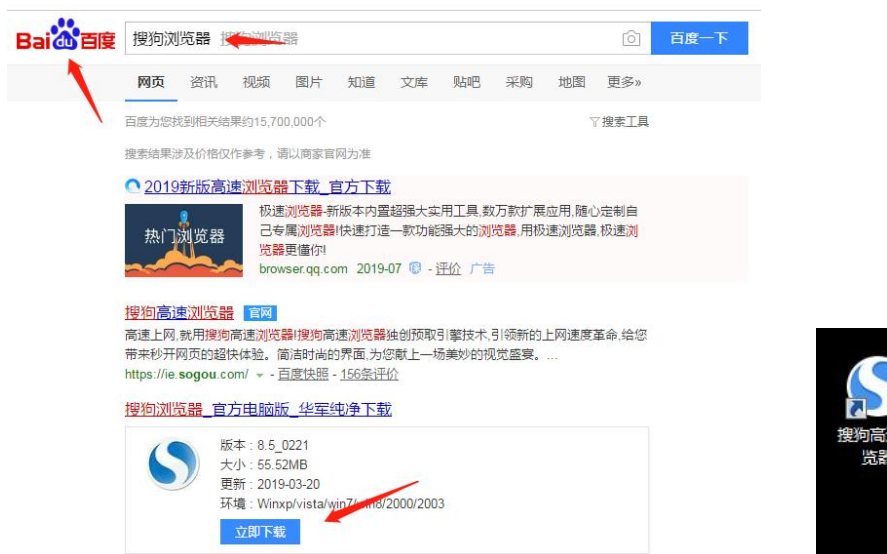

一、准备工作:请尽量使用搜狗浏览器进行操作(高速模式)

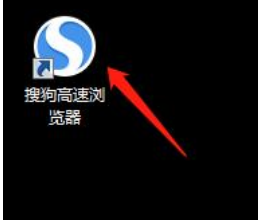

- 9 中国价格协会 60 协会邮箱: zgjgxh@vip.163.com The Price Association Of China 当前时间: 2024年01月19日 星期五 中国价格协会官方公众平台 通知公告 协会介绍 综合新闻 党建工作 行业动态 价格工作 鉴证评估 培训考试 首页 联系我们 • 第九届"薛嘉桥价格研究奖"评选公告... 01-16 • 关于成立中国价格协会第四届理事会换届工作领导小组的... 12-19 通知 • 关于全国资深价格鉴证师评选名单的公告. 12-15 • 关于征集 2024 版价格鉴证师考试教材价格鉴证评估各类... 更多+ 公告 • 关于全国资深价格鉴证师评选名单的公示... 11-29 • 关于召开中国价格协会第三届理事会第六次会议暨纪念价... 11-24 **岛** 综合新闻 🚨 价格鉴证评估证书在线查询 更多+ 财政部关于印发《关于加强数据资产管理的指导意见》... 个人 机构 • 今年深化改革开放的九大重点任务 请输入姓名 办会第三届理事会 五次会议 • 中共中央办公厅、国务院办公厅印发《关... 12-29 请输入身份证/证书编码 • 市场监管总局部署开展2024年元旦、春节... 12-29 请选择查询证书类型 • 多家银行从12月22日起下调存款挂牌利率 12-22 价格鉴证师执业登记证书 • 全面贯彻落实中央经济工作会议精神 • 从四方面学习领会中央经济工作会议精神 12-18 查询 (测试中 中国价格协会第三届理事会第五次会议在京召开 3/6 • 中央经济工作会议在北京举行 习近平发表... 12-18 业务培训 /继续教育 更多。 577 >>>  $\odot$ • 山东省价格协会关于举办2023年价... R • 江苏省价格协会——关于举办2023... 价格鉴证师职业能力水平评价价格鉴证师职业能力水平评价价格鉴证师职业能力水平评价 考试服务平台 继续教育培训平台 证书查询平台 • 关于 "2023 年价格鉴证师继续教... 考试服务平台 江苏省价格协会 关于举办2022... • 关于"2022年价格鉴证师继续教育...
- 二、下载安装完成后登陆中价协官方网站网址: http://www.china-price.com.cn/

三、进入中国价格协会价格鉴证师继续教育平台选择"线下培训"按钮,已注册过的学员直 接输入身份证及密码即可登录,未注册的学员请先进行基本信息注册程序(如出现系统缓冲 信息提示再次点击登录即可登录成功)

| 中国价格协会价格鉴证师继续教育平台                                                                                                    |
|----------------------------------------------------------------------------------------------------|
| 请输入身份证号                                                                                                    |
| 请输入密码                                                                                                    |
| 平台登陆                                                                                                    |
| 学员注册                                                                                                    |
| 忘记密码                                                                                                    |
| 线下培训                                                                                                    |
| <ul> <li>通知</li> <li>・关于"2023年价格鉴证师继… 02-08</li> <li>・关于"2022年价格鉴证师继续… 02-21</li> <li>・关于印发《价格鉴证师继续教育实…01-17</li> <li>・关于"价格鉴证师继续教育平台"…01-17</li> </ul> |

# 价格鉴证继续教育线下培训

请输入身份证号

请输入密码

登陆

注册 (新参加继续教育需注册)

## 通知公告

| 关于"2023年价格鉴证师继  | [02-08] |
|-----------------|---------|
| 关于"2022年价格鉴证师继续 | [02-21] |
| 关于印发《价格鉴证师继续教育实 | [01-17] |
| 关于"价格鉴证师继续教育平台" | [01-17] |

更多>>

四、登录后选择要报名的培训班点击进入

| 欢迎使用中国价格协会继续教育平台        |  |  |  |  |
|-------------------------|--|--|--|--|
| 请选择年度                   |  |  |  |  |
| 2021年 2022年 2023年 2024年 |  |  |  |  |
| 2023年度第一期价格鉴证线下培训(报名中)  |  |  |  |  |
| 2023第三期价格鉴证线下培训已结束(可开票) |  |  |  |  |
| 点击进入 退出系统               |  |  |  |  |
|                         |  |  |  |  |

五、登录主功能页面先进行"报名及缴费"(请使用手机微信二维码支付)

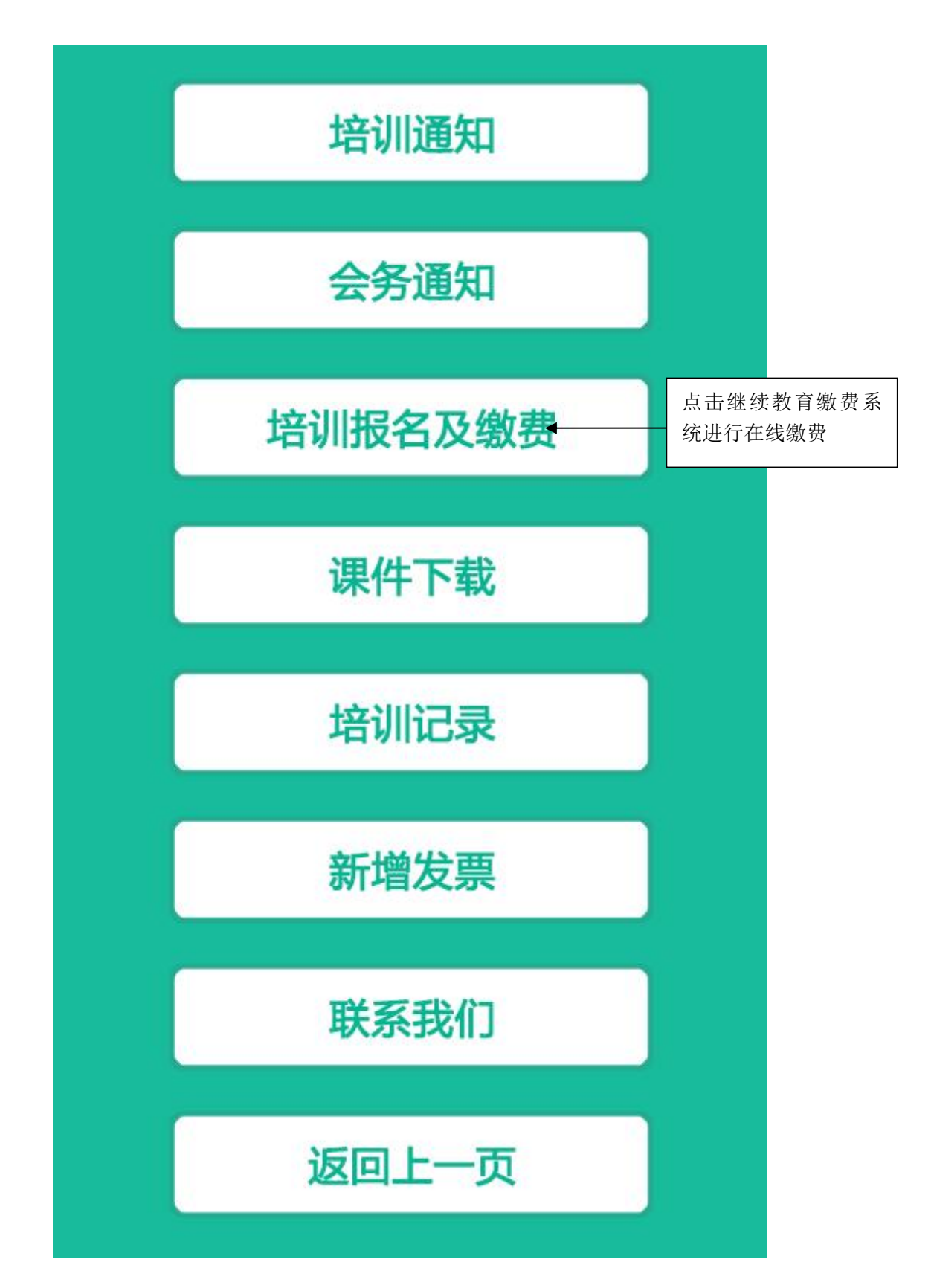

jxjy.china-price.com.cn 显示

欢迎使用自助缴费系统 (重要通知)

- (1) 请统一使用搜狗浏览器高速模式进行自助缴费(重要)
- (2) 扫码缴费完成后请停留页面5秒等待缴费成功(重要)
- (3) 支付成功后如未跳转支付成功页面请联系平台管理员
- (4) 请不要支付完成后立即关闭网页

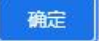

#### 请仔细阅读相关支付提示

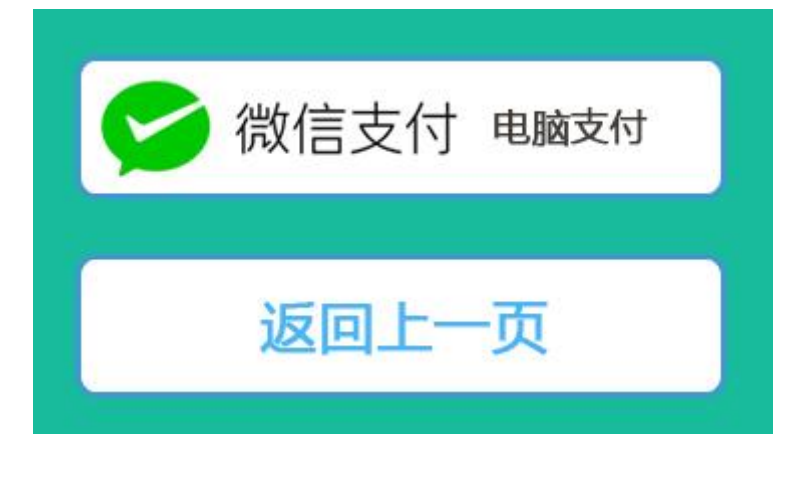

点击微信支付进入支付页面 完成费用支付

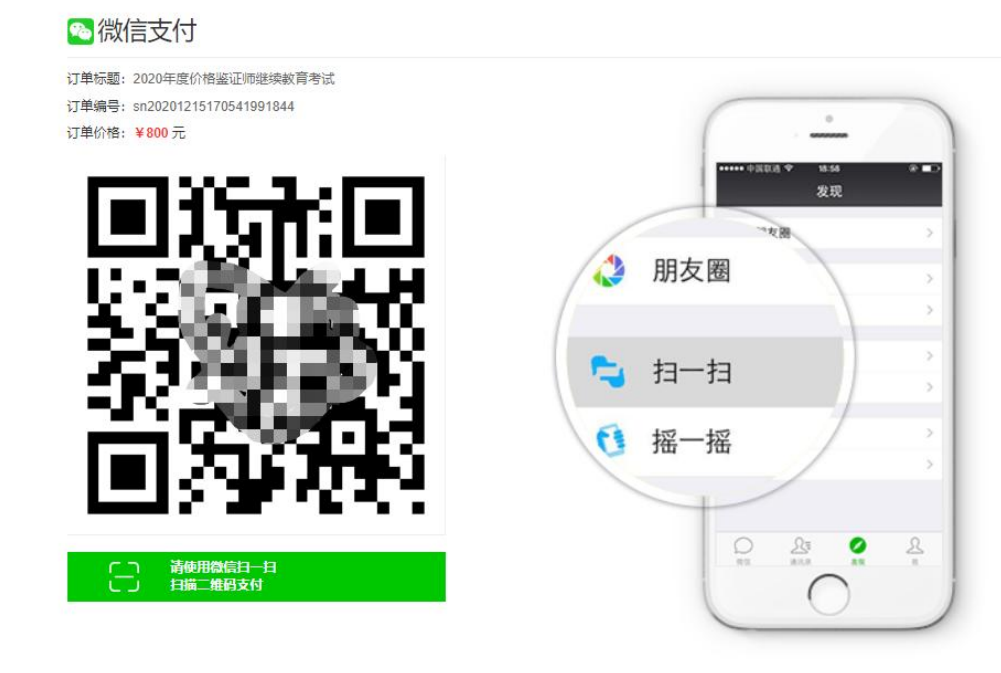

手机二维码扫码成功后 点击支付

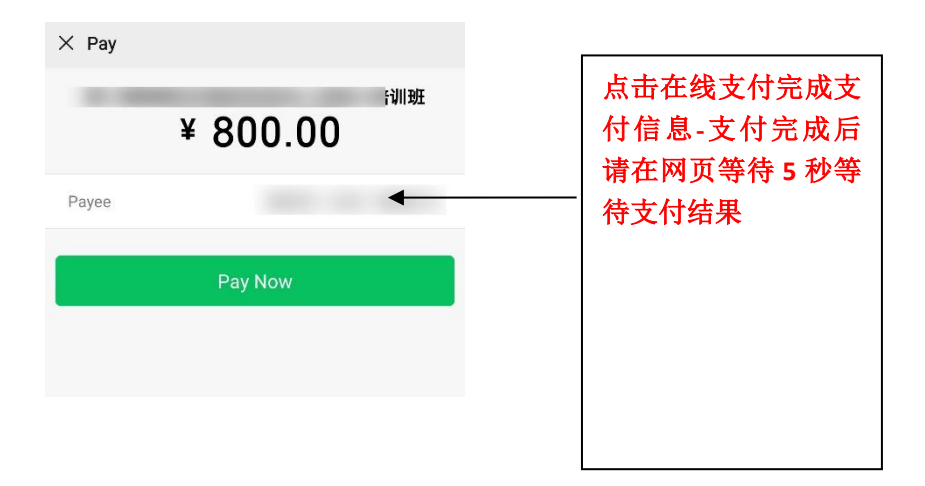

六、报名缴费成功的学员可点击"开具发票"填写发票信息进行提交(培训班结束后 7 个工作日 内发到电子邮箱中)

缴费成功

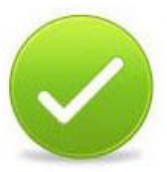

您已缴费成功后续请按照线下报名会务通知参加线下培训活动

点击下方可新增开具发票

开具发票

| 友宗奕型: [項 | 直祝晋迪友票 ✔」(*注:1 | 有认真填与友亲信思 一经提交个能修改 |
|----------|----------------|--------------------|
| 开票单位名称:  | 请输入开票名称信息      | (*必填)              |
| 纳税人识别号:  | 请输入纳税人识别号      | (*必填注如个人请填写个人名称)   |
| 联系人手机号:  | 请输入手机号码        | (*必填)              |
| 收票电子邮箱:  | 请输入电子邮箱        | (*必填)              |
| 考生留言:    |                |                    |
|          |                |                    |
|          |                |                    |

七、在首页中可查看已发布的线下培训通知及会务通知

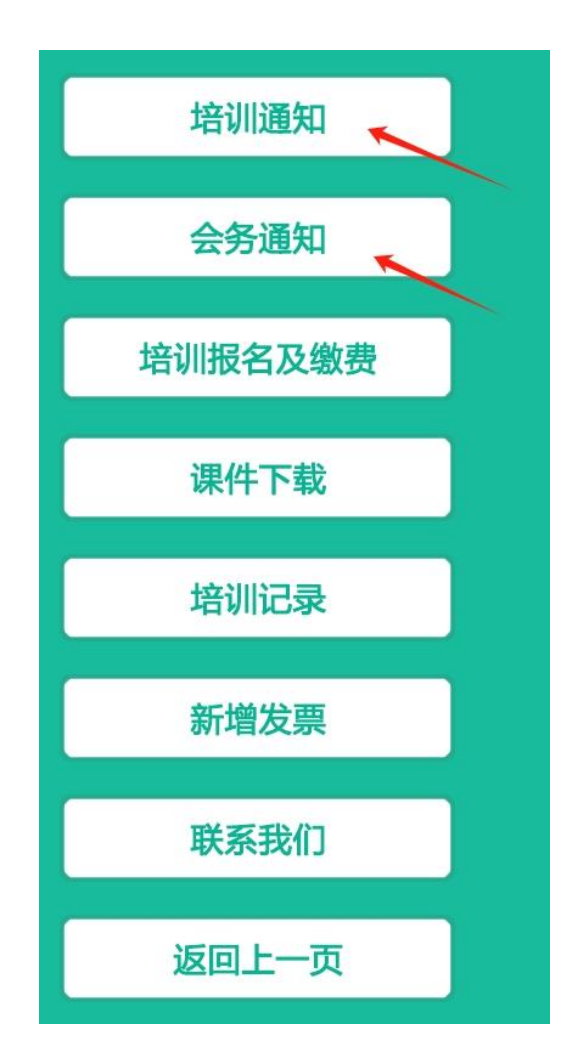

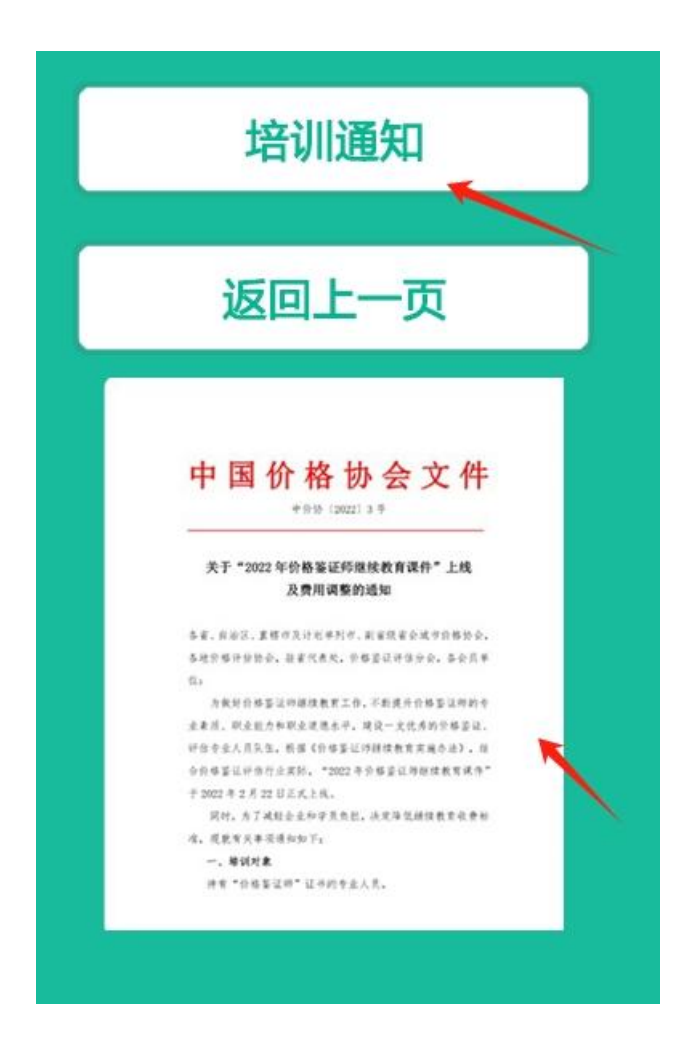

八、线下培训完毕后可随时进行课件下载

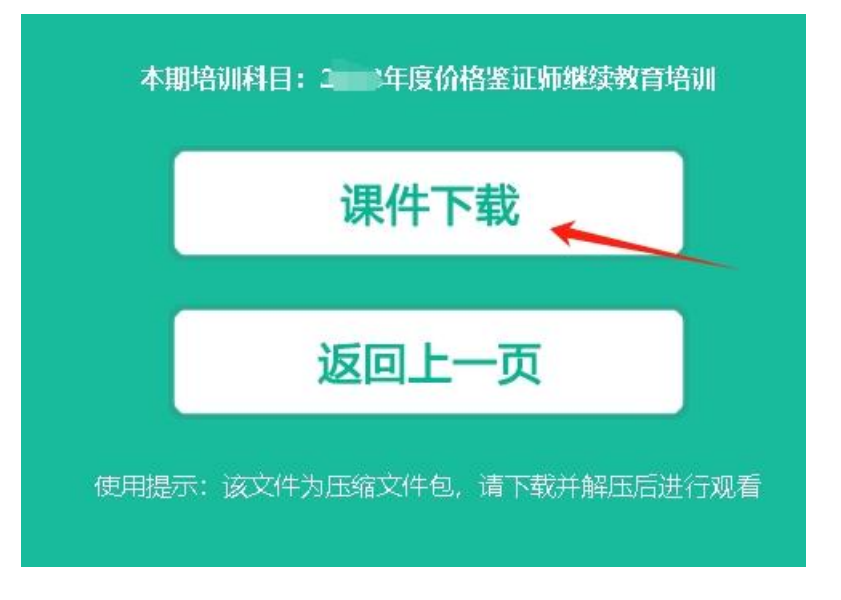

点击课件下载按钮下载缴费的当前年度培训课件

九、在导航页中可以点击培训记录按钮进行线下培训记录查询

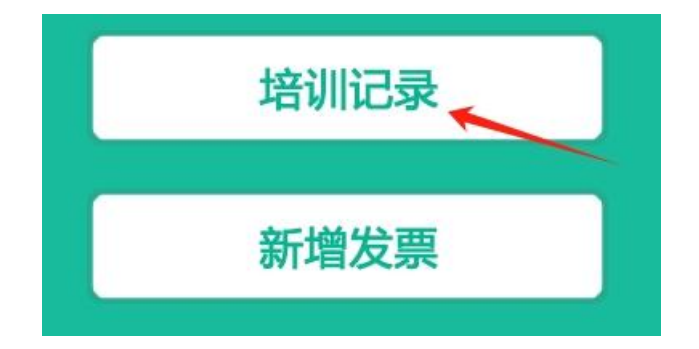

|               | 线下培训班 - 在线查询系统 |  |
|---------------|----------------|--|
| 姓名            |                |  |
| 请输入正确的姓名      | K              |  |
| 身份证号          |                |  |
| 请正确输入18位身份证号进 | 行查询            |  |
|               |                |  |
|               | 在线查询           |  |
|               |                |  |